### Image: Constraint of the constraint of the constra

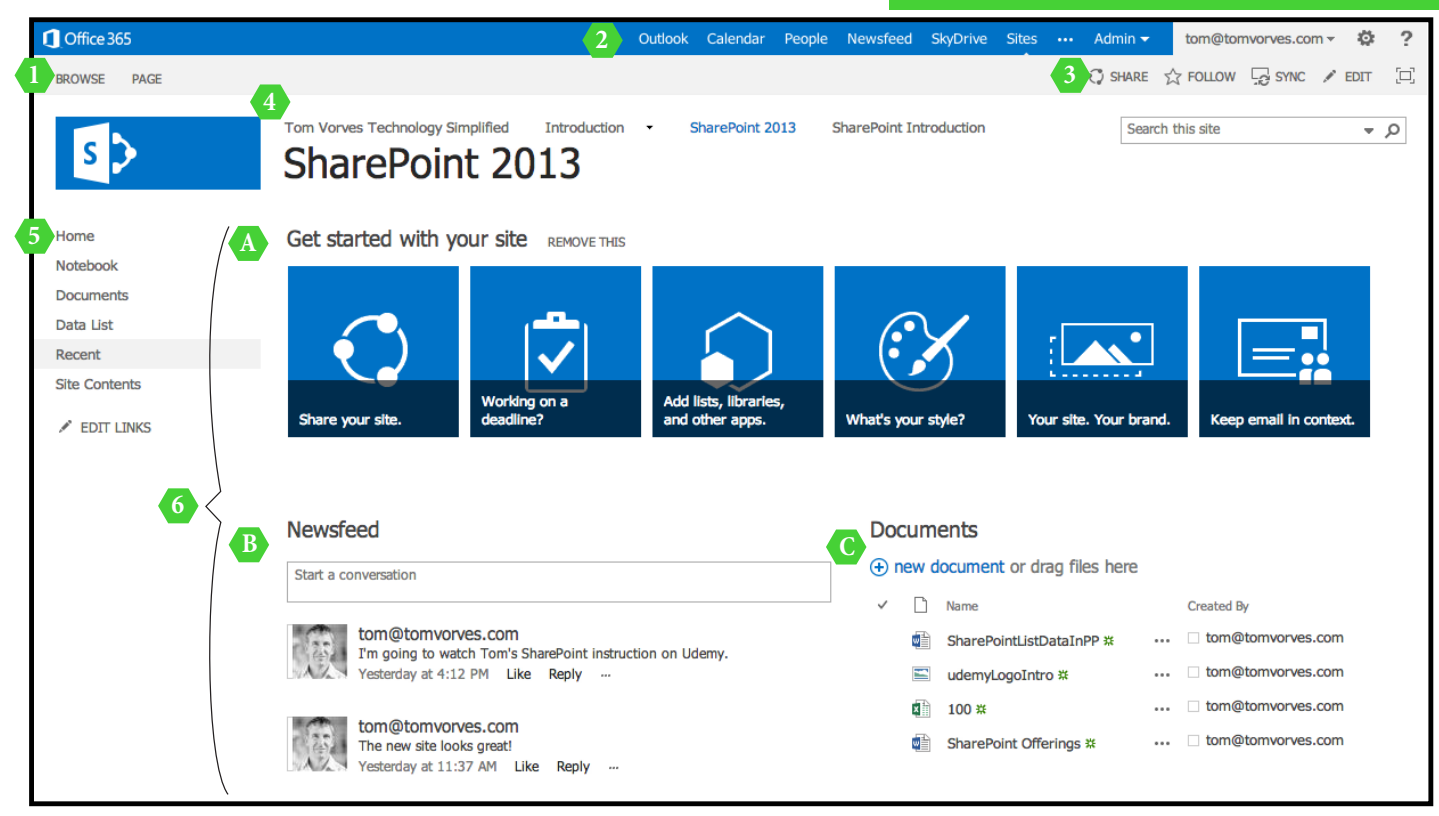

### **1** RIBBON

The SharePoint 2013 Ribbon contains the commands most often needed by the site owners, contributors and visitors. The ribbon displays the appropriate commands for the area of SharePoint you are currently using: Page, List, Item, Library, Document and Web Parts.

### **5** CURRENT LINKS

These navigation links provide access to the content of the current site. The site owner can decide which lists and libraries will appear in the Current links area.

### 2 365 LINKS

Outlook - email Calendar - quick access to your schedule People - your contacts Newsfeed - stay up to date with what's going on SkyDrive - your personal document storage Sites - sites you follow ... - Office.com links Admin - 365, Exchange, Lync, SharePoint administration links

### **6** WEB PARTS

Add web parts to your pages to display filtered, up-to-date lists of data and documents. Web parts are easily configured to display information from the current site, other Share-Point sites and business data from other sources.

### **3** SETTINGS

User Information - your login ID and profile link Settings - access to site settings and site content Edit - enter edit mode to make page updates Share- quickly share your site with others

### **4** GLOBAL LINKS

Global navigation displays links to other SharePoint sites. Global navigation can be managed by the site owner or it can be managed by SharePoint.

### A GET STARTED

Get Started web part has helpful features for new site owners. Once you are familiar with SharePoint features, this web part can be removed, freeing up screen space for other collaborative web parts.

### **B** NEWSFEED

Newsfeed web part provides recent team updates and communication.

### C DOCUMENTS

Documents web part allows quick access to library documents.

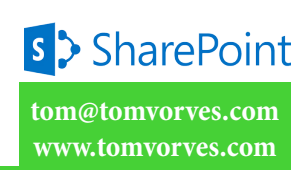

| rePoint 2013 Intro                                                                                                    | oduction Step-by-S                                                                                                    | itep                                                                                                    | -<br>1<br>1<br>6          |
|----------------------------------------------------------------------------------------------------|----------------------------------------------------------------------------------------------------|----------------------------------------------------------------------------------------------------|---------------------------|
| LISTS                                                                                                    | LIBRARIES                                                                                                    | WIKI PAGES                                                                                                    | י ו<br>C                  |
| Lists are used to store and share data.<br>Example of lists are: tasks, calendars,<br>projects, equipment, buildings, vendors,<br>parts, issues, assignments.                                                                                                    | Libraries are used to store documents<br>such as Excel, Word, PowerPoint, PDF,<br>image and multimedia files.                                                                                                    | SharePoint wiki pages are dynamic data<br>display tools that allow site owners to<br>present site content such as lists, librar-<br>ies and other various business data.                                                                                                    | 0   0 u<br>Ш              |
| LIST ACCESS                                                                                                    | LIBRARY ACCESS                                                                                                    | PAGES ACCESS                                                                                                    | go                        |
| <ul> <li>Click the list on the Current links bar</li> <li>Enter the URL to the list in address bar</li> <li>Click the <i>Site Contents</i> link to access all the lists on the site</li> </ul>                                                                                                    | <ul> <li>Click the library on the Current links bar</li> <li>Enter the URL to the library in address bar</li> <li>Click the <i>Site Contents</i> link to access all the libraries on the site</li> </ul>                                                                                                    | <ul> <li>Click the page on the Current links bar</li> <li>Enter the URL to the page in address bar</li> <li>Click the <i>Site Contents</i> link then click the <i>Site Pages</i> library to access all the pages in the library</li> </ul>                                                                                                    | ۸ - <sub>S</sub>          |
| CREATE NEW ITEM                                                                                                    | CREATE NEW DOCUMENT                                                                                                    | CREATE PAGES                                                                                                    | ļ                         |
| <ol> <li>Select the list</li> <li>Options to create a new item:         <ul> <li>Click <i>new item</i></li> <li>Click the <i>ITEMS</i> tab then click<br/>New Item</li> </ul> </li> </ol>                                                                                                    | <ol> <li>Select the library</li> <li>Options to create a new document:         <ul> <li>Click <i>new document</i></li> <li>Click the <i>FILES</i> tab then click<br/>New Document</li> </ul> </li> </ol>                                                                                                    | <ol> <li>Click Site Contents</li> <li>Click Site Pages library</li> <li>Options to create a new wiki page:         <ul> <li>Click new Wiki page</li> <li>Click the FILES tab then click<br/>New Document</li> </ul> </li> </ol>                                                                                                    | <b>) / -</b><br>Tilqm     |
| EDIT ITEM                                                                                                    | UPLOAD DOCUMENT                                                                                                    | EDIT PAGES                                                                                                    | ! ;<br>2                  |
| <ol> <li>Select the list</li> <li>Options to edit an item:         <ul> <li>Click to the right of the item then click <i>Edit Item</i></li> <li>Place a check to the left of the item</li> </ul> </li> </ol>                                                                                                    | <ol> <li>Select the library</li> <li>Options to upload a document:</li> <li>Click new document, then click<br/>UPLOAD EXISTING FILE</li> <li>Click the FILES tab then click</li> </ol>                                                                                                    | <ol> <li>Click Site Contents</li> <li>Click Site Pages library</li> <li>Click the page to open it</li> <li>Click EDIT on the upper right corner</li> <li>Type content in the page zones</li> </ol>                                                                                                    | s pə<br>Is <mark>5</mark> |
| • <i>Place</i> a cneck to the left of the item then click the <i>ITEMS</i> tab then click <i>Edit Item</i>                                                                                                    | <ul> <li>Click the <i>FILES</i> tab then click         <ul> <li>Upload Document</li> <li>Drag and drop documents directly             onto the web page (not supported by             some browsers)</li> </ul> </li> </ul>                                                                                                    | <ol> <li>rype content in the page zones</li> <li>Insert pictures, tables, hyperlinks</li> <li>Don't forget to SAVE when you are<br/>finished editing</li> </ol>                                                                                                    | SharePo                   |
| DELETE AND RESTORE                                                                                                    | EDIT DOCUMENT                                                                                                    | ADD WEB PARTS                                                                                                    | ini<br>7 A                |
| <ol> <li>Select the list or library</li> <li>Options to delete:         <ul> <li>Click to the right of the item or<br/>document then click next then<br/>click <i>Delete</i></li> <li>Place a check to the left of the item or<br/>document then click the <i>ITEMS</i> or<br/><i>FILES</i> the then click <i>Delete</i></li> </ul> </li> </ol> | <ol> <li>Select the library</li> <li>Options to edit a document:         <ul> <li>Click next to the document then click <i>EDIT</i></li> <li>Place a check to the left of the document then click the <i>FILES</i> tab then click <i>Edit Document</i></li> <li>Click the file name then after the file</li> </ul> </li> </ol> | <ol> <li>Enter <i>EDIT</i> mode (as referenced above)</li> <li>Place the cursor in the desired location</li> <li>Select <i>INSERT</i> tab</li> <li>Select <i>Web Part</i></li> <li>Select a Web Part from the list of Apps</li> <li>Edit the Web Part by selecting the <i>small</i><br/><i>down arrow</i> on the upper right corner of<br/>the Web Part</li> </ol> | C STEP G                  |
| RESTORE DELETED ITEMS                                                                                                    | opens in the browser select                                                                                                    | 7. Don't forget to <i>SAVE</i> when you are                                                                                                    | Ո<br>ոլ                   |

# PERMISSIONS

ShareP

ment. ing: site, list, library, item and docu-SharePoint has multiple levels of shar-

## PERMISSION ACCESS

- Click SHARE found on the Site Click Share With on the List tab
- Click *Share With* on the Library tab

Click ... found next to each item, document and folder, then select SHARE

### SITE PERMISSION

1. Click SHARE button on upper right

- 2. Enter the person's name or email address corner of the site
- 3. Click SHOW OPTIONS
- 4. Choose the desired permission level
- or
- 1. Click Settings gear on upper right corner of the site
- Click Site Settings
   Click Site permission

- 4. Click Grant Permissions Click Site permissions
- 6. Choose the desired permission level 5. Enter the person's name or email address
- Plac ther Edit

- 2. Option 1. Select
- Clic
- docı click
- RESTORE • Plac docu FILI
- 1. Click Site Contents

тоэ.еэчточтој.www

**πο**ρ.εοντονποί@mot

ThioPareA2 < 2

- 2. Click RECYCLE BIN
- 3. Click the check mark the item to restore
- 4. Click Restore Selection
- EDIT DOCUMENT
- finished editing
  - .

I D E

noito